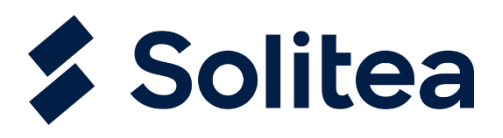

## Aktualizácia autentifikačných údajov vo FiskalPro

Z dôvodu expirácie autentifikačných údajov po dvoch rokoch od ich stiahnutia z portálu Finančnej správy je nutné ich znova stiahnuť a načítať.

Postup je nasledujúci:

- Stiahnuť XML s autentifikačnými údajmi z portálu Finančnej správy (postup nájdete <u>tu</u> v bode 8 je popísaný postup stiahnutia autentifikačných údajov).
- V zariadení FiskalPro si overíte expiráciu certifikátu cez: Menu (červená šípka) / tlačidlo 4 – EKASA / tlačidlo 4 – Certifikát. V poli Platnosť certifikátu je dátum dokedy je platný aktuálny certifikát, ak je ho platnosť sa blíži je nutné riešiť jeho výmenu.
- Nové autentifikačné údaje nahráte cez portál FiskalPro: <u>https://portal.fiskalpro.eu/</u>, kde sa prihlásite mailom a heslo. V prípade ak ste heslo zabudli, je tam možnosť "zabudli ste heslo?".
- Postupujete cez Zariadenia / Prehľad zariadení, kde uvidíte Vaše FiskalPro. Ak ich máte zariadení viac, tak sa môžete riadiť napr. Sériovým číslom (nájdete ho na zariadení zo spodnej strany).

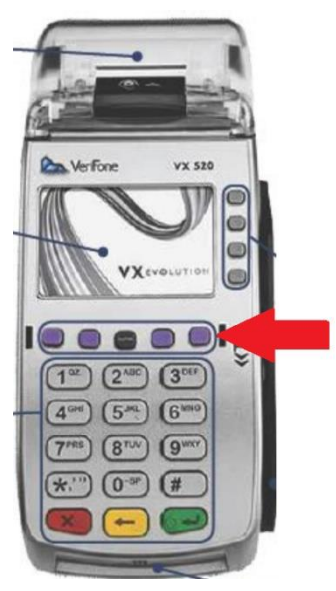

|                     | оомоу       | Zariadenia <del>-</del>                      | Plu <del>-</del> Čís | selníky <del>-</del> | DOKLADY - | OBCHOD - | E-SHOP -      | REPORTY |                                  |
|---------------------|-------------|----------------------------------------------|----------------------|----------------------|-----------|----------|---------------|---------|----------------------------------|
| Prehľad zariader    |             | PREHĽAD ZARIADENÍ<br>ŽIADOSTI O INŠTALÁCIU   |                      |                      |           |          |               |         |                                  |
| Aktivované zariader |             | ŽIADOSTI O PLATOBNÉ FUNKCIE<br>UPDATE VERZIE |                      |                      |           |          |               |         |                                  |
| Typ 🍸 Sé            | ériové čísl |                                              |                      |                      |           | T        | Prev. a pokl. |         |                                  |
| FiskalPRO 26        | 3-022-5     | VX520                                        | SK                   | gature (             |           |          |               |         | 3 - Bratislava<br>1 - Bratislava |

5. Kliknete priamo na vybrané sériové číslo (pozor je nutné kliknúť priamo na neho) a na novej stránke nájdete *Autentifikačné údaje* a cez *Vybrať súbor* nahráte XML stiahnuté z Finančnej správy. Do podľa *Heslo k certifikátu* zadáte heslo zadané pri sťahovaní.

| Autentifikačné údaje<br>(formát xml) | VYBRAŤ SÚBOR        |  |  |  |  |
|--------------------------------------|---------------------|--|--|--|--|
| Heslo k certifikátu                  | heslo k certifikátu |  |  |  |  |
|                                      |                     |  |  |  |  |

- 6. Následne pokračovať v samotnom zariadení cez: Menu (červená šípka) / tlačidlo 4 EKASA / 5
  Identifikačné údaje / potvrdiť dotlačenie hlavičky a pokračovať (zeleným tlačidlom) / prebehne reštart zariadenia (Reštart bude chvíľu trvať).
- Následne pokračovať v samotnom zariadení cez: Menu (červená šípka) / tlačidlo 4 EKASA / 6
   Autentifikačné údaje / potvrdiť dotlačenie hlavičky a pokračovať (zeleným tlačidlom) / prebehne reštart zariadenia (Reštart bude chvíľu trvať).
- Posledný reštart v zariadení je potrebné vykonať cez: Menu (červená šípka) / tlačidlo 3 Nastavenia / tlačidlo 2 – Reštart zariadenia.
- Následne si úspešnosť celého procesu viete overiť cez Menu (červená šípka) / tlačidlo 4 EKASA / tlačidlo 4 – Certifikát, kde v poli Platnosť certifikátu by mal byť nový dátum platnosti certifikátu.